## ИНСТРУКЦИЯ ПОРЯДОК РЕГИСТРАЦИИ УЧАСТНИКОВ ЭЛЕКТРОННОГО ПРЕДВАРИТЕЛЬНОГО ГОЛОСОВАНИЯ, ГОЛОСУЮЩИХ НА САЙТЕ PG.ER.RU

<u>Избиратели, желающие проголосовать за своих кандидатов электронного</u> <u>предварительного голосования, подтверждают свою личность при помощи ЕСИА</u> <u>«Госуслуги».</u>

1. Открываем браузеры Google Chrome или Яндекс Браузер в режиме «инкогнито».

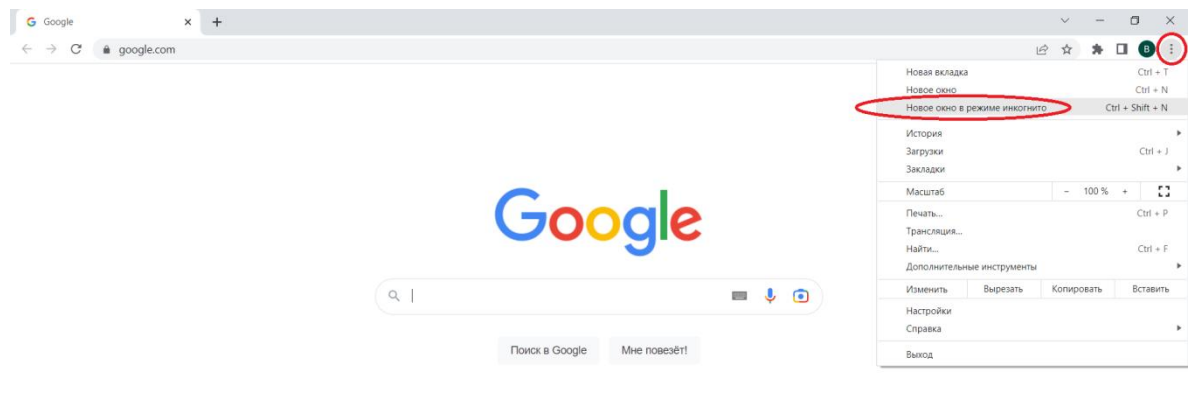

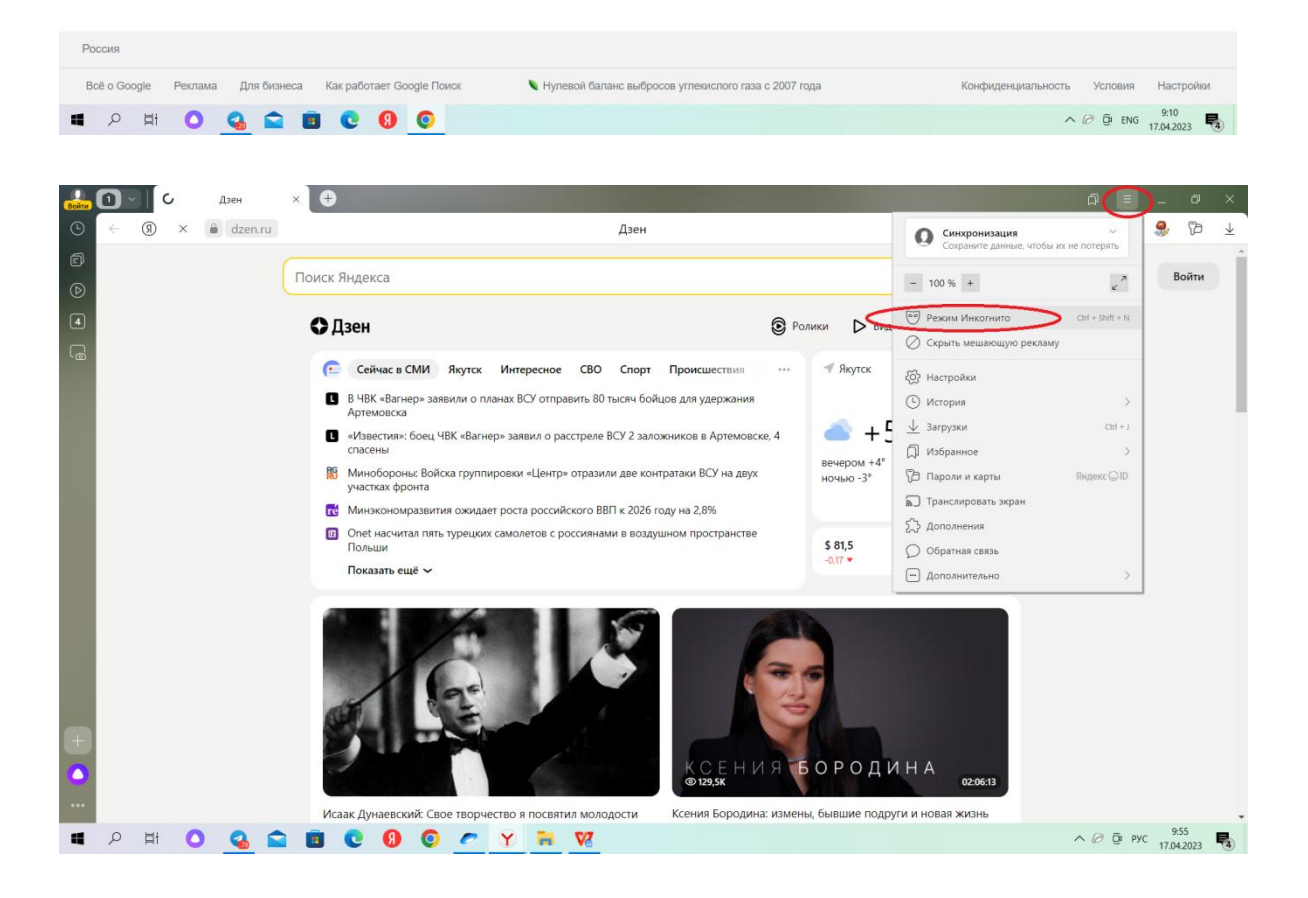

- 2. Голосующий открывает сайт pg.er.ru.
- 3. На главной странице сайта расположена кнопка «Хочу проголосовать», на которую необходимо нажать.

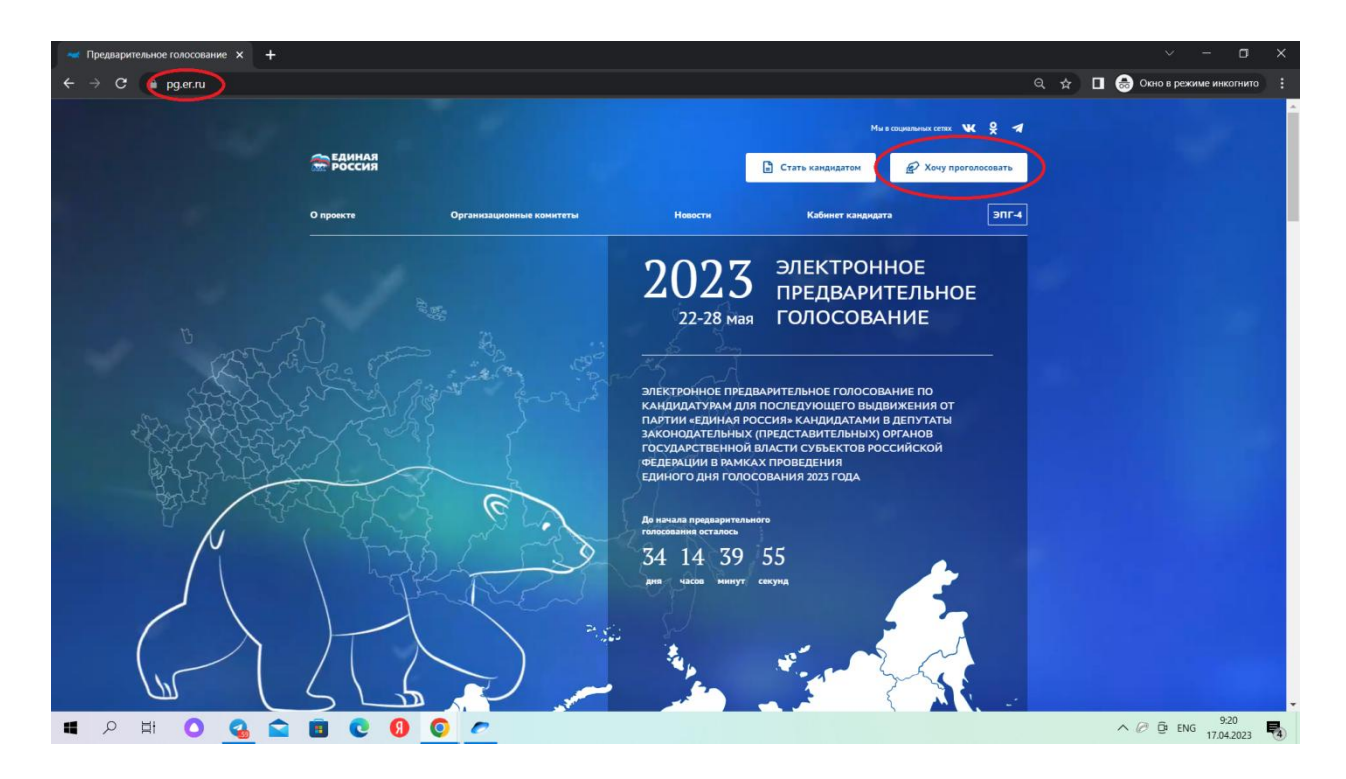

4. После этого откроется окно с выбором вида авторизации – выбираем «Войти через Госуслуги».

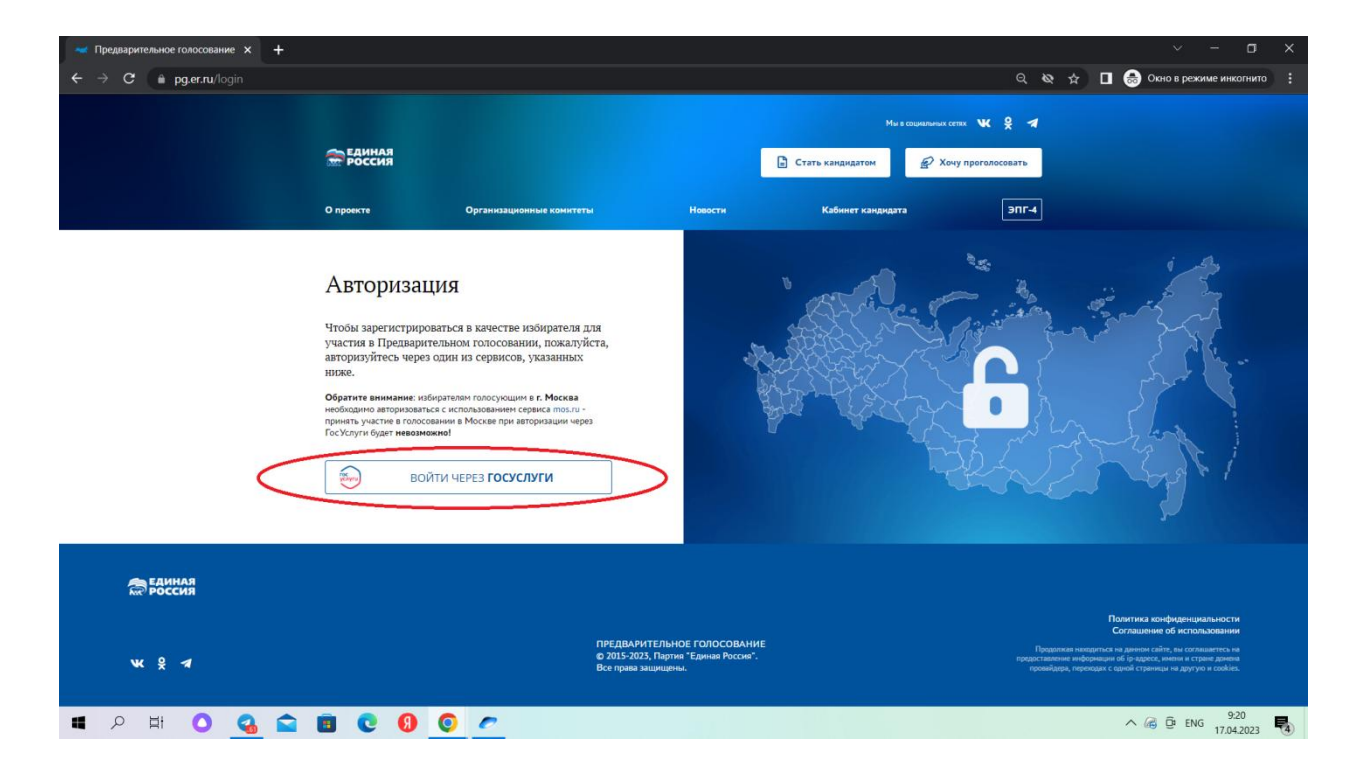

5. Далее появляется окно авторизации ЕСИА «Госуслуги». Необходимо внести в соответствующие поля логин и пароль для авторизации. Если у голосующего предусмотрена двухфакторная аутентификация, то необходимо ввести одноразовый секретный SMS-код, который придет на мобильный телефон голосующего после корректного ввода логина и пароля. Необходимо ввести код в специальное окно и нажать кнопку «Продолжить».

| Портал государственных услуг   × + ← → C @ esia.gosuslugi.ru/login/ |                                                          | & & D                                          | <ul> <li>— 🗗 ×</li> <li>Окно в режиме инкогнито :</li> </ul> |
|---------------------------------------------------------------------|----------------------------------------------------------|------------------------------------------------|--------------------------------------------------------------|
|                                                                     |                                                          |                                                | Î                                                            |
|                                                                     | госуслуги                                                |                                                |                                                              |
|                                                                     | Телефон / Email / СНИЛС                                  | Куда ещё можно войти с<br>паролем от Госуслуг? |                                                              |
|                                                                     | Пароль                                                   |                                                |                                                              |
|                                                                     | Восстановить                                             |                                                |                                                              |
|                                                                     | Войти                                                    |                                                |                                                              |
|                                                                     | Войти другим способом                                    |                                                |                                                              |
|                                                                     | Эл. подпись                                              |                                                |                                                              |
|                                                                     | Не удаётся войти?                                        |                                                |                                                              |
|                                                                     | Зарегистрироваться                                       |                                                |                                                              |
| # A # O 💊 🕿 🖻 C 0 O 🧷                                               |                                                          |                                                | ^ @ @ ENG 920<br>17.04.2023 ♥                                |
| Портая государственных услуг   × +                                  |                                                          |                                                | ~ - <b>d</b> X                                               |
| ← → C @ esia.gosuslugi.ru/login/                                    |                                                          | & ☆ [                                          | 😸 Окно в режиме инкогнито 🚦                                  |
|                                                                     |                                                          | (iii)                                          |                                                              |
| <                                                                   | госуслуги                                                | Куда ещё можно войти с                         |                                                              |
|                                                                     | Подтвердите вход<br>Код подтверждения отправлен на номер | паролем от Тосуслуг?                           |                                                              |
|                                                                     | +7 914 XXXX95                                            |                                                |                                                              |
|                                                                     |                                                          | >                                              |                                                              |
|                                                                     | Отправить повторно через<br>00:34                        |                                                |                                                              |
|                                                                     | Не приходит смс                                          |                                                |                                                              |
|                                                                     |                                                          |                                                |                                                              |
|                                                                     |                                                          |                                                |                                                              |
| II P H O Q 🚔 E C 🛚 O 🧷                                              |                                                          |                                                | ∧ ⊘ ĝi ENG                                                   |

6. Далее открывается окно, в котором необходимо дать согласие на предоставление прав доступа Партии «ЕДИНАЯ РОССИЯ» к некоторым данным личного аккаунта. Необходимо нажать кнопку «Предоставить» (в случае, если данное согласие не предоставлялось ранее).

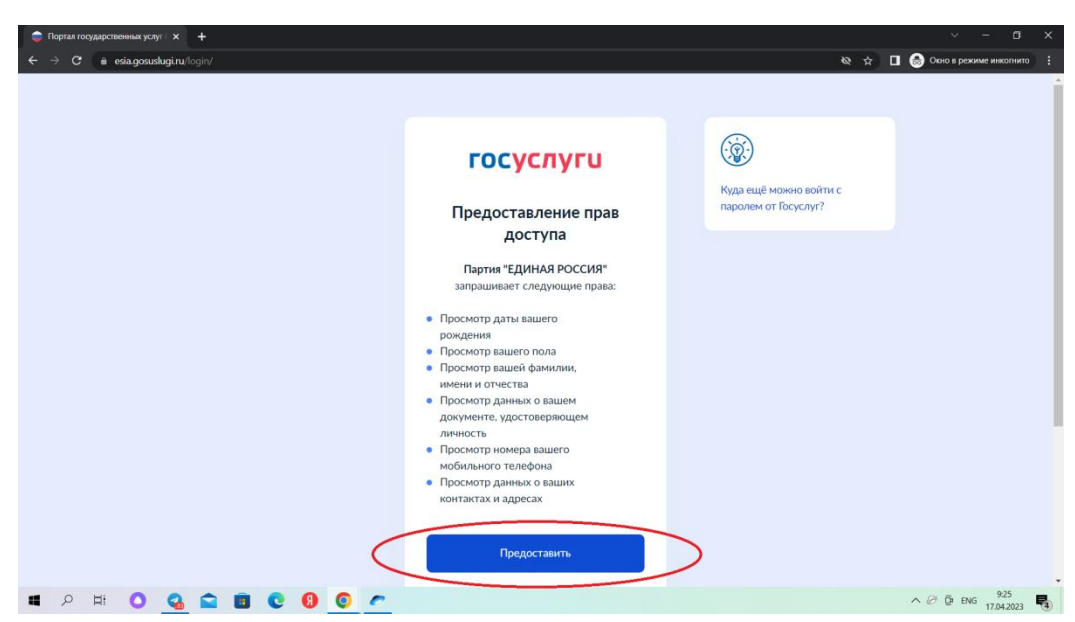

- 7. Далее необходимо внести номер мобильного телефона. Если в личном аккаунте ЕСИА «Госуслуги» уже указан номер мобильного телефона, то необходимо его подтвердить. Если номер не указан, то его необходимо внести (примечание: номер мобильного телефона не может быть связан более чем с одним участником голосования).
- Далее необходимо установить отметку о предоставлении Партии согласия на обработку персональных данных и согласие с Политикой конфиденциальности и нажать кнопку «Запросить код авторизации» (без установки данной отметки дальнейшая процедура невозможна).

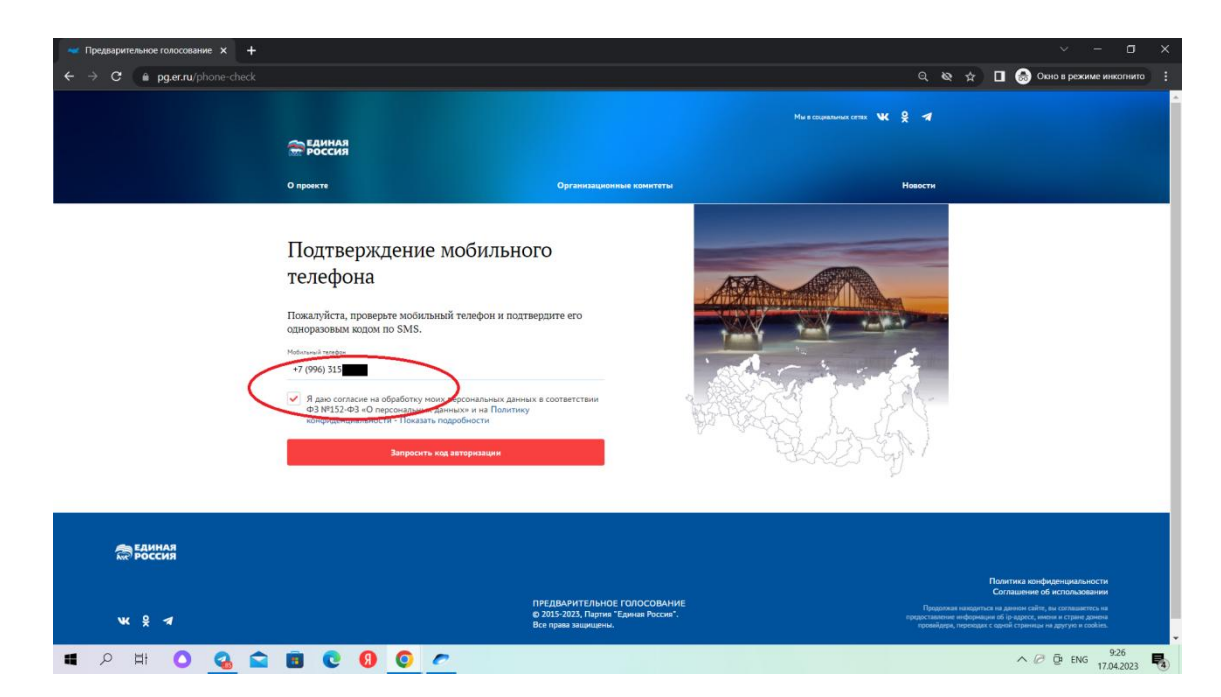

9. После получения SMS-сообщения необходимо ввести код в соответствующее окно и нажать кнопку «Подтвердить телефон».

| 🛩 Предварительное голосование 🗙 🕂 |                                                                                                    |                                                                        |                             | ~ - a ×                           |
|-----------------------------------|----------------------------------------------------------------------------------------------------|------------------------------------------------------------------------|-----------------------------|-----------------------------------|
| ← → C ( a pg.er.ru/phone-check    |                                                                                                    |                                                                        | લ ક                         | 🔄 🎓 🔲 🎰 Окно в режиме инкогнито 🚦 |
|                                   |                                                                                                    |                                                                        | Мы в социальных сетях 🕨 😤 🚿 |                                   |
|                                   | <b>ЕДИНАЯ</b><br>РОССИЯ                                                                                                    |                                                                        |                             |                                   |
|                                   | О проекте                                                                                                    | Организационные комитеты                                               | Новости                     |                                   |
| C                                 | Подтверждение мобила<br>покалуйста, проверке мобиланый телефон о<br>зацоваравовых вадом по SMS.<br>Маке и маке<br>* 21996 313<br>№ Я вак согласке на обработку мока персональный<br>мобрастичности - Показон пароботсти<br>Кази 5 454 - 6 отрастания пароботсти<br>Кази 5 454 - 6 отрастания пароботсти<br>Кази 5 4 отрастания пароботсти<br>Кази 5 4 отрастания пароботсти<br>Кази 5 4 отрастания пароботсти<br>Кази 5 4 отрастания пароботсти<br>Кази 5 4 отрастания пароботсти<br>Кази 5 4 отрастания пароботсти<br>Кази 5 4 отрастания пароботсти<br>Кази 5 4 отрастания пароботсти<br>Кази 5 4 отрастания пароб | ЬНОГО<br>« подтвердите его<br>« данных в соответствии<br>интику<br>438 |                             | 1                                 |
| единая<br>Проссия                 |                                                                                                    |                                                                        |                             | -                                 |
| 🖬 🔎 🖽 🔿 🖀                         | 8000                                                                                                    |                                                                        |                             | ∧ ⊘ @ ENG 9:26<br>17.04.2023 ₹    |

10. После корректного ввода кода подтверждения открывается окно для указания адреса регистрации голосующего для прикрепления к счетному участку предварительного голосования. Необходимо последовательно выбрать из выпадающих списков Регион – район/город – населенный пункт – улица – дом. После внесения сведений необходимо нажать кнопку «Сохранить адрес».

| 🔫 Предварительное голосование 🗙 🕂 |                                                                                                    |                                                                                                    |                                                     | ~ - O X                         |
|-----------------------------------|----------------------------------------------------------------------------------------------------|----------------------------------------------------------------------------------------------------|-----------------------------------------------------|---------------------------------|
| ← → C 🏔 pg.er.ru/address          |                                                                                                    |                                                                                                    | ର୍ ଷ୍                                               | 🛧 🔲 🈸 Окно в режиме инкогнито 🚦 |
|                                   |                                                                                                    |                                                                                                    | Мы в социальных сетях 💘 🎗 🚿                         | ·                               |
|                                   | <b>В РОССИЯ</b>                                                                                                    | 🖉 Бюллетен                                                                                                    | и 🔒 Личный кабинет 🗈                                |                                 |
|                                   | О проекте                                                                                                    | Организационные комитеты                                                                                                    | Новости                                             |                                 |
| Странная<br>Воссия                | Указание адреса регистр<br>предварительного голосо<br>адгес<br>Помакуйсть, укажите вые адрес (по прописке) - это необлос<br>РЕСПУБЛИКА САХА (ЯКУТИЯ)<br>ЯКУТСК<br>Сорымуть адрес<br>Вы можете соор<br>Сорымуть адрес | рации для прикрепления к<br>ования<br>вио для опраделения подходящего синтного участия на ближийш<br>с ГОРОД ЯКУТСК<br>ЧЕПАЛОВА<br>занить найденный адрес - если во время Предварите.<br>тихов, вы сножете проголосовать за выбранного вани | СЧЕТНОМУ УЧАСТКУ<br>ен Прадверительном голосования: |                                 |
|                                   |                                                                                                    |                                                                                                    |                                                     | Политика конфиденциальности     |
| # 2 H 🔿 🕰 🕿                       |                                                                                                    |                                                                                                    |                                                     | ∧ ⊘ ⊡ ENG 9:27                  |

| Предварительное голосование х + |                                                                                                    |                                                                                           |                                          | ~ - • 🗡                               |
|---------------------------------|----------------------------------------------------------------------------------------------------|-------------------------------------------------------------------------------------------|------------------------------------------|---------------------------------------|
| ← → C 🔒 pg.er.ru/profile        |                                                                                                    |                                                                                           | ୟ ≵)                                     | 🔲 🌧 Окно в режиме инкогнито 👔         |
|                                 |                                                                                                    |                                                                                           | Мы в социальных сетих 🕊 🛠 🛪              | l                                     |
|                                 | <b>РОССИЯ</b>                                                                                                    | 🕒 Стать кандидатом 🤗 Бюллет                                                               | ени 🔗 Личный кабинет 🗈                   |                                       |
|                                 | О проекте Организационные комитеты                                                                                                    | Новости Кэ                                                                                | бинет кандидата ЭПГ-4                    |                                       |
|                                 | Ваша регистрация для участия в П<br>Вы сножит протопоснять в перна с 23.05.2022 по 29.05.2022 на вк<br>до астрини на полосование!<br>Отновнить ре                      | редварительном голосован<br>ладие "Болентени".<br>гистрацию в Предварительном голосовании | ии завершена                             |                                       |
|                                 | Личные данные избирателя<br>Никифорова<br>Диз родиня<br>1999                                                                                                    |                                                                                           |                                          |                                       |
|                                 | Тальфон<br>•7 996 515<br>АЗРЕС<br>Сласбо, что учазано ваш дарес (Респубника Сана (Ркупча), пора Я.<br>сласбо, что учазано ваш дарес (Респубника Сана (Ркупча), пора Я. | чутск, Якутск, Челанова — это необходино для опр<br>перса пожет занить нелоторог приня)   | надления подходящиго счетного участка на | -                                     |
| 🔳 🔎 🖽 🔍 🚘                       | 📴 C 🕖 O 📶                                                                                                    |                                                                                           |                                          | ∧ ⊘ ₫ ENG 9:28<br>17.04.2023 <b>1</b> |

- 11. Регистрация успешно завершена.
  - В случае внесения неполных или некорректных данных и необходимости дополнительного подтверждения личности и уточнения места голосования голосующему будет предложено загрузить фото (скан) разворота Паспорта РФ с отметкой о месте текущей регистрации или справки о регистрации по месту жительства (форма № 9) в течение ближайших 24 часов.
  - Если загруженные данные не прошли дополнительную проверку, то голосующий получит SMS-уведомление с предложением внести необходимые уточняющие данные для успешного завершения регистрации.

| Предварительное голосование × + |                                                                                                    |     |                               |
|---------------------------------|----------------------------------------------------------------------------------------------------|-----|-------------------------------|
| ← → C 🏔 pg.er.nu/profile        |                                                                                                    | ् ☆ | 🔲 🛞 Окно в режиме инкогнито 👫 |
|                                 | 😭 россия 🖓 Боллегень 🔗 Личный кабонет 🖪                                                                                                    |     | 1                             |
|                                 | О проекта Организациалина констати Невости Кобонет кондидата ДЛГ-4                                                                                                    |     |                               |
|                                 | Процедура регистрации для участия в электронном предварительном голосовании<br>будет завершена после верификации указанных Вами сведений.<br>Уманны бы систем такама после верификации, поса успаното заводники подаров Ва сислета с такама в Заболгова" до 2000 истого<br>завение 200 200 200 200 200 200 200 200 200 20 |     |                               |
|                                 | Личные данные избирателя<br>Иванов Иван Иванович<br>Для реклами<br>2 1993<br>Техебия<br>- 794 292                                                                                                    |     |                               |
| 💶 🔎 Hi 🚺 🚱 😭 🛅                  | УСТАНОВИТЬ<br>АЗГЕС<br>Сособо, что учаском вид марес (Република Съка (Влутка), порад Воутса, Клутка, Секадалиа — - уло ниобеждина дин времяение подпадниято силиото участка на<br>Болайски Праводительного порадавилита (Изначити кадата (ило проведка всема заняти некоторана дени)<br>С 3 3 2 2                         |     | ∧ @ ∯ ENG 942<br>17.04.2023 € |

После завершения регистрации вкладку «инкогнито» нужно закрыть!

Если у вас возникли проблемы или сложности можно обратиться по телефону +7(924)569-73-17. Если телефон занят, напишите на WhatsApp или Telegram.